## Neue Musik mit Neuen Medien

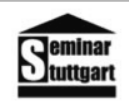

- Projekt-Modul in der phasenübergreifenden Lehrerbildung zu zeitgenössischer Musik

<u>www.neuemusikmedien.schulmusiker.info</u> – <u>neuemusikmedien@schulmusiker.info</u>

# Arbeitsblatt: Remix von F/LOR "The Hunt"

**1. Importieren Sie den Titel von F/LOR in ein Sequencer-Programm** (*z.B. Garageband*):

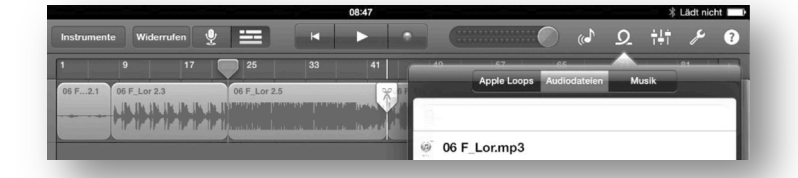

a. Hören Sie den dreiminütigen

Titel und markieren dabei

Abschnitte durch "Schneiden" des Tracks (neue Motive, Motivkombinationen, Pausen, Tempoveränderungen …)

b. Beschreiben Sie den Sound der drei wichtigsten Motive und geben Sie ihnen einen Namen!

|                                  | Sound 1 | Sound 2 | Sound 3 |
|----------------------------------|---------|---------|---------|
| Titel                            |         |         |         |
| Beschreibung<br>(Klang, Wirkung) |         |         |         |

c. Beschreiben Sie die Entwicklung des Tracks: Wodurch wird die Musik interessant (nennen Sie mind. 3 Faktoren und diskutieren Sie diese in der Klasse)!

| "Erfolgsfaktor" 1: |  |
|--------------------|--|
| "Erfolgsfaktor" 2: |  |
| "Erfolgsfaktor" 3: |  |

### 2. Arbeit mit 3 Samples:

a. Öffnen Sie das Programm "Loopseque" und gehen Sie in den Sample-Editor. - Im iTunes-Import-Ordner "Unsorted" finden Sie 3 kurze Samples aus "The Hunt" (F\_Lor\_1.aif bis F\_Lor\_3.aif).

b. Ordnen Sie jeweils einem "Rad" einen Sample zu und finden Sie für die 4 "Tap Zones" jeweils eine Variation des Samples (Ausschnitte, Umkehrungen, Fade in/outs,

Pitchveränderungen).

|                                                   | C         |                            | Pitc | + |  |
|---------------------------------------------------|-----------|----------------------------|------|---|--|
|                                                   |           |                            |      |   |  |
| -                                                 |           |                            |      |   |  |
|                                                   |           |                            |      |   |  |
| _                                                 |           |                            |      |   |  |
|                                                   |           |                            |      |   |  |
|                                                   | ap Zone   | Selection Zo               | ne   |   |  |
|                                                   |           |                            |      |   |  |
|                                                   |           |                            |      |   |  |
|                                                   |           |                            |      |   |  |
|                                                   | Audio     |                            |      |   |  |
|                                                   | Audio     |                            |      |   |  |
| Perced                                            | Audio Dak | Md                         |      | ρ |  |
| Relaad                                            | Audio     | F_Lor_1.aif                |      | Ρ |  |
| Percoal Encode Encode Encode Encode Encode Encode | Audio     | F_Lor_1.aif<br>F_Lor_2.aif |      | P |  |

### 3. Song-Komposition:

a. Entwickeln Sie mit den 3 Rädern in der Rad-Übersicht eine Dramaturgie über ca. 3 Minuten. Verwenden Sie dabei durch "Copy" (langer "Touch" auf ein Pad) und "Paste" Variationen und Gegenrhythmen:

b. Üben Sie (allein oder zu zweit) den "Live-Mix":

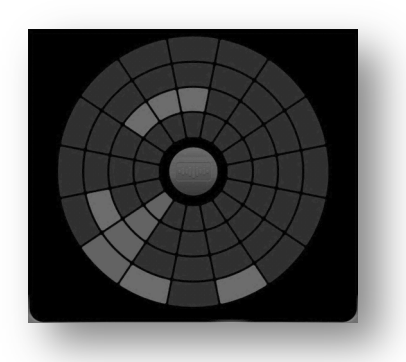

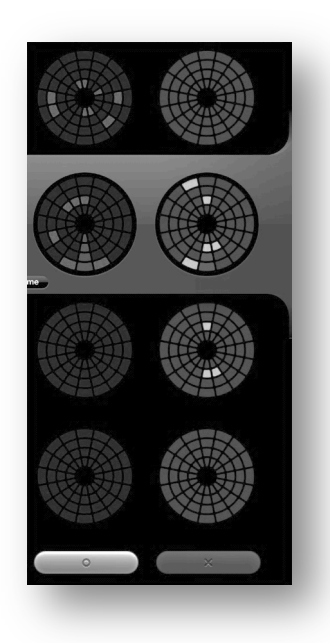

#### 4. Aufnahme:

Machen Sie ein "Live Recording" über das Einstellungs-Menü oben rechts - das Programm springt wieder in die Rad-Übersicht und zählt einen Takt rückwärts - "Stop" einfach oben rechts auf die rote Record-Taste!

### 5. "Contest":

Lassen Sie Ihre Songs auf "Soundcloud" hochladen: Vergleichen Sie Ihre Ergebnisse: Welcher Song ist am interessantesten? (Vergleichen Sie mit den Kriterien aus Aufgabe 1!)

| 130.5   | tap   |
|---------|-------|
| -       | 11    |
| live re | ecord |